# 登録申請(非会員)ページ・情報入力

画面に従って必要項目を入力してください。※印の項目は必須の情報ですので、すべて入力してください。入力がおわりましたら、右下の「次へ」をクリック。

| 登録申請(非会員)       |                       |    |
|-----------------|-----------------------|----|
| 入会者様の情報を入力してくださ | い。 ※は入力必須項目です。        |    |
| [基本情報]          |                       |    |
| パスワード ※         | jspenhikaiin          |    |
| パスワード(確認) ※     | jspenhikaiin          |    |
| 秘密の質問 ※ ⑦       | ペットの名前は?              | ¢  |
| 秘密の質問の答え ※      | jspen                 |    |
| 姓(漢字) ※         | 学会                    |    |
| 名(漢字) ※         | 太郎                    |    |
| 姓(カナ) ※         | ガッカイ                  |    |
| 名(カナ) ※         | ליםע                  |    |
| 性別 ※            | ● 男性 ○ 女性 ○ 未選択       |    |
| 生年月日 ※          | [1970]]€[12]]月[01]]日  |    |
| メールアドレス ※       | jimukyoku@jspen.or.jp |    |
| メールアドレス (確認) ※  | jimukyoku@jspen.or.jp |    |
| 電話番号(日中の連絡先) ※  | 03-6263-2580          |    |
| 携带電話            |                       |    |
| 職種 ※            | (E. 69                | ¢  |
| 送付先 ※           | ○ 自宅 ● 所属先            |    |
| [所属先情報]         |                       |    |
| 所属有無            | 所属なし                  |    |
| 所属先 ※           | 臨床病院                  |    |
| 診療料・部課名         |                       |    |
| 役職名             |                       |    |
| 所属先〒 ※          | 103-0022 検索           |    |
| 所属先都道府県 💥       | 東京都                   | ÷  |
| 所属先住所 ※         | 中央区日本橋室町              |    |
| 所属先TEL ※        | 03-6263-2580          |    |
| 所属先FAX          | 012-3456-7890         |    |
| 所属先(直通)         |                       |    |
| 所属先(内線)         |                       |    |
| [自宅情報]          |                       |    |
| 自宅〒             | 103-0022 検索           |    |
| 自宅都道府県          | 東京都                   | \$ |
| 自宅住所            | 中央区日本橋室町              |    |
| 自宅町             | 03-6263-2580          |    |
|                 |                       |    |

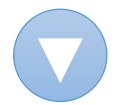

# 申請内容をご確認いただき、よろしければ「申請する」をクリック。 修正がある場合は、「戻る」をクリックいただき、前のページで修正ください。

| 録申請(非会員)      |                       |
|---------------|-----------------------|
| 申請内容をご確認ください。 |                       |
| [基本情報]        |                       |
| パスワード         | jspenhikaiin          |
| 秘密の質問         | ペットの名前は?              |
| 秘密の質問の答え      | jspen                 |
| 姓(漢字)         | 学会                    |
| 名(漢字)         | 太郎                    |
| 姓(カナ)         | ガッカイ                  |
| 名(カナ)         | 9Dウ                   |
| 性別            | 男性                    |
| 生年月日          | 1970-12-01            |
| メールアドレス       | jimukyoku@jspen.or.jp |
| 電話番号(日中の連絡先)  | 03-6263-2580          |
| 携带電話          |                       |
| 職種            | 医師                    |
| 送付先           | 所属先                   |
| [所属先情報]       |                       |
| 所属有無          | ສຸບ                   |
| 所属先           | 臨床病院                  |
| 診療料・部課名       |                       |
| 役職名           |                       |
| 所属先干          | 103-0022              |
| 所属先都道府県       | 東京都                   |
| 所属先住所         | 中央区日本橋室町              |
| 所属先TEL        | 03-6263-2580          |
| 所属先FAX        |                       |
| 所属先(直通)       |                       |
| 所属先(内線)       |                       |
| [自宅情報]        |                       |
| 自宅テ           | 103-0022              |
| 自宅都道府県        | 東京都                   |
| 自宅住所          | 中央区日本植室町              |
| 自宅TEL         | 03-6263-2580          |
| 自宅FAX         |                       |
|               |                       |

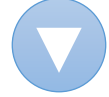

| 登録します。よろしいですか?<br>キャンセル OK | 登録完了 |                |       |    |
|----------------------------|------|----------------|-------|----|
| 登録します。よろしいですか?<br>キャンセル OK |      |                |       |    |
| キャンセル OK                   |      | 登録します。よろしいですか? |       |    |
|                            |      |                | キャンセル | ОК |

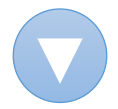

### 受付メール配信

### ご登録されたメールアドレス宛に受付メールが送信されます。

## JSPEN:日本臨床栄養代謝学会 お申込み受付のご連絡 送信元メールアドレス no-reply@jspen.or.jp 本文 このメールは自動で送信されています。(送信専用のため返信いただけません。) 日本 臨床様 日本臨床栄養代謝学会事務局でございます。 ご登録をいただき、誠にありがとうございます。 お申込み内容を確認させていただきます。 後日改めてご連絡いたしますので、今しばらくお待ちください。 ご不明な点がございましたら、事務局までお問い合わせください。 このメールは自動で送信されています。(送信専用のため返信いただけません。) -般社団法人 日本臨床栄養代謝学会 〒103-0022 東京都中央区日本橋室町4丁目4-3 喜助日本橋室町ビル4階 TEL: 03-6263-2580 FAX: 03-6263-2581 e-mail: jimukyoku@jspen.or.jp

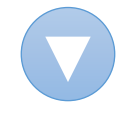

## 受付完了メール配信(非会員番号およびログインページのご案内)

- ●お申込内容の確認が取れましたら、 ご登録されたメールアドレス宛に 再度メールが送信されます。
- ●ログインに必要な非会員番号が 記載されております。
- ※メールに記載された専用URLに アクセスしてください。

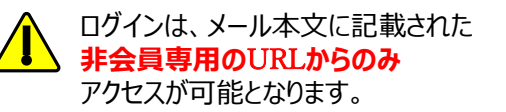

https://jspen.members-web.com/login

JSPEN:日本臨床栄養代謝学会 非会員番号およびログインページのご案内 送信元メールアドレス no-reply@jspen.or.jp

このメールは自動で送信されています。(送信専用のため返信いただけません。)

#### 日本 臨床 様

日本臨床栄養代謝学会事務局でございます。

お申し込み内容の確認が取れましたので、下記の通りお知らせいたします。

今後、マイページにてセミナーのお申込み等をご利用いただくことができます。 非会員番号(以下の通り)と、ご登録時に設定いただいたパスワードにてログインください。

[受付日] 2023-01-10 17:59:59 [非会員番号] N123456789 [パスワード] ご自身で設定済

#### 【非会員専用のログインページはこちら】

https://jspen.members-web.com/login

※今後ログインいただく際、<u>こちらのURLからのみ</u>ご利用いただけます。 ★アドレスを「お気に入り」や「ブックマーク」などにご登録いただくと便利です。

ご不明な点がございましたら、事務局までお問い合わせください。

このメールは自動で送信されています。(送信専用のため返信いただけません。) 一般社団法人 日本臨床栄養代謝学会 〒103-0022 東京都中央区日本橋室町4丁目4-3 喜助日本橋室町ビル4階 TEL:03-6263-2580 FAX:03-6263-2581 e-mail: jimukyoku@jspen.or.jp

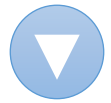

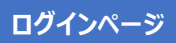

メールに記載された非会員番号・パスワードを入力し、左メニュー「ログイン」をクリックします。

| MENU          | ログイン                                                                                                 |
|---------------|----------------------------------------------------------------------------------------------------|
| 合 ログイン        | 非会員番号 パスワードを入力してログインしてください。                                                                          |
| 🔒 登録申請(非会員)   |                                                                                                    |
| 🔒 非会員番号をお忘れの方 | 非会員番号                                                                                                |
| 🔒 パスワードをお忘れの方 | パスワード □グイン 推奨環境                                                                                      |
|               | 【パソコン】<br>GoogleChrome/FireFox/Edge/Safariの最新版<br>※ご利用の機種、ブラウザ、それらのバージョンや組み合わせによっては正常に動作しない場合がございます。 |

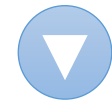

# 初回ログイン時画面

| ①初回ログイン時には、<br>再度ご登録の<br>※メールアドレス、<br>※パスワード、<br>※秘密の質問・答え<br>をご入力ください。                                                     | としていていていていていていていていていていていていていていていていていていてい                      | 臨床栄養代謝学会<br>SOCIETY FOR CLINICAL NUTRITION AND METABOL<br>MRWYSGOMYWebICアクセスいただきありがと<br>を確認をお願いします。<br>ボタンを押下してください。 | ISM<br>うございます。                                       |                   |
|----------------------------------------------------------------------------------------------------|---------------------------------------------------------------|----------------------------------------------------------------------------------------------------|------------------------------------------------------|-------------------|
| <ul> <li>②プライバシーポリ</li> <li>シーをご確認いただい</li> <li>た上、「同意します」</li> <li>にチェックを入れてく</li> <li>ださい。</li> <li>③ご入力が終わりまし</li> </ul> | (基本情報)       会員番号       会員区分       姓(漢字)       姓(カナ)       性別 | <ul> <li>N123456789</li> <li>非会員</li> <li>学会</li> <li>ガッカイ</li> <li>男性</li> </ul>                                    | 旧会員番号       活動ステータス       名(漢字)       名(カナ)       別姓 | 在会<br>太郎<br>タロウ   |
| たら、右下の「ログイ<br>ン」をクリック。                                                                                                    | 生年月日<br>支部会<br>メールアドレス ※<br>パスワード ※                           | 1970-12-01(52歲)<br>首都圖支部会                                                                                            | 職種<br>支部会<br>(4月1日時点)<br>メールアドレス(確認)<br>パスワード(確認) ※  | 医師<br>首都圈支部会<br>※ |
| (1)                                                                                                    | 秘密の質問 ※<br><b>プライバシーボリ</b> シ<br>回意します。                        | \$<br>こついてご確認ください。                                                                                                   | 秘密の質問の答え ※                                           | 3 091>            |

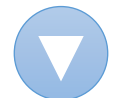

## マイページ画面

左メニュー「セミナー」〉「セミナーのご案内」より、ご希望のセミナーを選んでお申し込みください。

日本臨床栄養代謝学会 PEN JAPANESE SOCIETY FOR CLINICAL NUTRITION AND METABOLISM MENU セミナーのご案内 ログインID: N183346306 学会 太郎 募集状況について ログアウト ※申込済...ご本人によりすでに受付済のセミナーです。 ※残り僅か...残席数が5以下のセミナーです。 ※満席…定員に達したセミナーです。 命 トップページ ※ 準備中...セミナーの参加登録が始まっていません。 ※終了…参加登録期間が終了したセミナーです。 学会 太郎 先生への Д お知らせ 登録情報の確認と 申込みについて 8 編集 セミナーのお申込みはクレジットカード決済のみとなっております。 ク セミナー  $\sim$ セミナーのご案内 開催予定セミナー 申込済セミナー 全1件1/1ページ(1-1件) 募集人数 申込 受講済セミナー セミナー 参加申込期間 募集状況 (2) 設定 < 【LLL】 LLLライブコース (1112023000001) 受付中 申込 2023-01-13 00:00:00 $\sim$ 80席 よくあるご質問 第20回LLLライブコース ? (FAQ) 日程:2023-03-25~2023-03-26 全1件1/1ページ(1-1件) 事務局へのお問い  $\geq$ 合わせ □ 正会員昇格申請 🖉 アンケート ページの先頭へ Copyright : Japanese Society for Clinical Nutrition and Metabolism All Right Reserved

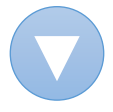

## セミナー申込画面

|                                     | MENU                          | TY FOR CLINICA<br>セミナー申請 | た NUTRI      | HON AND METABO   | LISM             |           |                |              |                   |
|-------------------------------------|-------------------------------|--------------------------|--------------|------------------|------------------|-----------|----------------|--------------|-------------------|
| ※印の項日は必須の有粒で9ので、<br>たべて苦ウにてえまして/ださい | ログインID: N183346306<br>学会 大郎   | 申込者情報                    |              |                  |                  |           |                |              |                   |
|                                     | ログアウト                         | 会員番号                     |              |                  | N123456789       | 会員区分      |                |              | 非会員               |
|                                     | 谷 トップページ                      | 氏名 (漢字)                  | )            |                  | 学会 太郎            | 所属先       |                |              | 臨床病院              |
| ▲ LLL Username ※                    | → 学会 太郎 先生への                  | 支部会                      |              |                  | 首都團支部会           | 支部会(      | 4月1日時点)        |              | 首都團支              |
| こ入力が必要となります。                        | お知らせ                          | メールアド                    | レス           |                  | jimukyoku@jspen. | or.jp     |                |              |                   |
| 7カウントをお持ちでない方は、                     |                               | <u>ESPENアカ</u>           | ウントロ         |                  |                  |           |                |              |                   |
| 事前にLLL Usernameの取得をお済ませくだ           | ∥ セミナー ∨                      | First Name               | *            |                  | Taro             | Last Nam  | ie 💥           |              | Yamad             |
| きし )。                               | セミナーのご案内                      | Title 💥                  |              |                  | Doctor           | E-mail us | ed for LLL reg | jistration 💥 |                   |
|                                     | 中込み ビミナー 受講済セミナー              | LLL Userna               | me 💥         |                  |                  | LLL Passy | vord 💥         |              |                   |
| <b>ESPENアカワントID」</b> はお持ちの方のみ       | <ul> <li>② 設定 &lt;</li> </ul> | Category /               | Professio    | on, Speciality 💥 | Physician        | Land pho  | ne 💥           |              | 01234             |
|                                     | () よくあるご質問                    | Address 💥                |              |                  |                  |           |                |              |                   |
|                                     | (FAQ)                         | City 💥                   |              |                  |                  | Postal Co | de (ZIP) 💥     |              | 012-3             |
| よくあるご入力誤り】                          | 合わせ                           | Country X                |              |                  |                  | National  | tar XX         |              | 1                 |
|                                     | ☑ 正会員昇格申請                     | country 🔅                |              |                  | Tahqu            | reational | · / *          |              | Japan             |
| City ※・・・都道府県をご入力ください               | アンケート                         | セミナー情                    | 報            |                  |                  |           |                |              |                   |
| (例: Tokyo, Osaka, Hokkaido, Aichi,  |                               | セミナー種)                   | <u>9</u> ]   | 【LLL】 LLLライフ     |                  | セミナーID    | III2023000     | 001          |                   |
| など)                                 |                               | 日本                       |              | 2023-03-25       |                  | 開催終了日     | 2023-03-2      | 6            |                   |
|                                     |                               | 当日受付時間                   | 1            |                  |                  |           |                |              |                   |
|                                     | ]                             | 会場名                      |              |                  |                  |           |                |              |                   |
|                                     |                               | 会場アクセン                   | ZURL         |                  |                  |           |                |              |                   |
|                                     |                               | 会場住所                     |              |                  |                  |           |                |              |                   |
|                                     |                               | 添付資料                     |              |                  |                  |           |                |              |                   |
|                                     |                               | 参加登録開始                   | 治日           | 2023-01-13 00:00 | :00              | 参加登録終了E   |                |              |                   |
|                                     |                               | 券集扒沉                     |              | 2014             |                  |           |                |              |                   |
|                                     |                               | コース                      | (+)          | 0.20 - 12-20     |                  |           |                |              |                   |
| []_]                                |                               | 62102                    | 50 (工)<br>場所 | 3-7N0            | タイトル             | -         | 祈              | 夏佳人数         | 77-5              |
| 「コーへ」<br>こちらで希望コースをご選択ください          |                               | 794105                   | -10/71       |                  | 9-11-0           |           | 公胡宝            | 35.4. \ 21   | ~)=;              |
| こううて前至日 スモビ送バマルビマ                   |                               | 0                        | Zoom         | Topic 4          | 小児患者の栄養サポー       | ート (1) 高  | 增哲也            | 20           | 受付中               |
| ご選択を取り消す場合は「解除」ボタ                   |                               | 2023年3月2                 | 5日(土)        | 13:30~17:30      |                  |           |                |              |                   |
| ンを押してください。                          |                               | 解除                       | 場所           | コースNO            | タイトル             | 講         | 师              | 募集人数         | ステータ              |
|                                     |                               |                          | Zoom         | Topic 15         | 腎疾患における栄養        | サポート 西吉   | 岡心大<br>村芳弘     | 20           | 受付中               |
|                                     |                               | 2023年3月2                 | 6日(日)        | 8:30~12:30       |                  |           |                |              |                   |
|                                     |                               | 解除                       | 場所           | ]−ZNO            | タイトル             | 諾         | 师              | 募集人数         | ステーク              |
|                                     |                               |                          | Zoom         | Topic 36         | 高齢者の栄養           | 먶         | 月弘彦<br>野仁士     | 20           | 受付中               |
|                                     |                               | 2023年3月2                 | 6日(日)        | 13:30~17:30      |                  | E         | ~~             |              |                   |
|                                     |                               | 解除                       | 場所           | コースNO            | タイトル             | 诺         | 师              | 募集人数         | ステータ              |
|                                     |                               |                          | 7000         | Topic 23         | 肥満におけるや美         | 小         | II Ă           | 20           | <u>m</u> .1.1.4.4 |
|                                     |                               |                          | Zuom         | Topic 23         | 心间にのりる木茸         | 菊         | 地剛史            | 20           | 2011/4            |
|                                     |                               | 受講料                      |              |                  |                  |           |                |              |                   |
|                                     |                               | コース申込                    | 数            | 受講科              |                  |           |                |              |                   |
|                                     |                               | 1                        | 9            | ¥10,000          |                  |           |                |              |                   |
|                                     |                               | 2                        | ,<br>j       | ¥18,000          |                  |           |                |              |                   |
|                                     |                               | 3                        |              | ,000             |                  |           |                |              |                   |
|                                     |                               | 4                        | 1            | ¥30,000          |                  |           |                |              |                   |

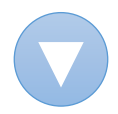

コースをご選択いただくと、ページ下に【クレジットカード決済】画面が表示されます。 クレジットカード情報をご入力いただき、右下の「確認画面に進む」をクリック。 次ページで確認画面が表示され、お手続きは完了となります。

| ご利用いただけるカ-                                                                         | - ド会社は以下の通りです。                                                                                                    |                                                     |                                                               |
|------------------------------------------------------------------------------------|----------------------------------------------------------------------------------------------------|-----------------------------------------------------|---------------------------------------------------------------|
| VISA mostercard                                                                    |                                                                                                    |                                                     |                                                               |
| [クレジットカード情                                                                         | 報]                                                                                                    |                                                     |                                                               |
| カード番号                                                                              | 30000-30000-30000-30000                                                                                                    | 有効期限                                                | \$月/<br>\$年                                                   |
|                                                                                    |                                                                                                    |                                                     |                                                               |
| カード名義人<br>決済は、株式会社D0                                                               | (例)TARO GAKKAI<br>Gフィナンシャルテクノロジー                                                                                                 | セキュリティコード<br>(旧社名:ベリトランス                            | xxx<br>セキュリティコードについ<br>株式会社)のシステムを使                           |
| カード名義人<br>決済は、株式会社DO<br>しています。<br>クレジットカード情<br>クレジットカード番<br>特定商取引に関する              | <ul> <li>(例) TARO GAKKAI</li> <li>Gフィナンシャルテクノロジー</li> <li>報は、SSL通信により暗号化さ</li> <li>号が、一般社団法人 日本臨床</li> <li>法律に基づく表示</li> </ul>   | セキュリティコード<br>(旧社名:ベリトランス<br>れ送信されます。<br>栄養代謝学会に保存され | xxx<br>セキュリティコードについ<br>株式会社)のシステムを使<br>ることはございません。            |
| カード名義人<br>決済は、株式会社DC<br>しています。<br>クレジットカード情<br>クレジットカード番<br>特定商取引に関する<br><b>戻る</b> | <ul> <li>(例) TARO GAKKAI</li> <li>Gフィナンシャルテクノロジー</li> <li>報は、SSL通信により暗号化さ</li> <li>:号が、一般社団法人 日本臨床:</li> <li>法律に基づく表示</li> </ul> | セキュリティコード<br>(旧社名:ベリトランス<br>れ送信されます。<br>栄養代謝学会に保存され | xxx<br>セキュリティコードについ<br>株式会社)のシステムを使<br>ることはございません。<br>確認画面に進む |